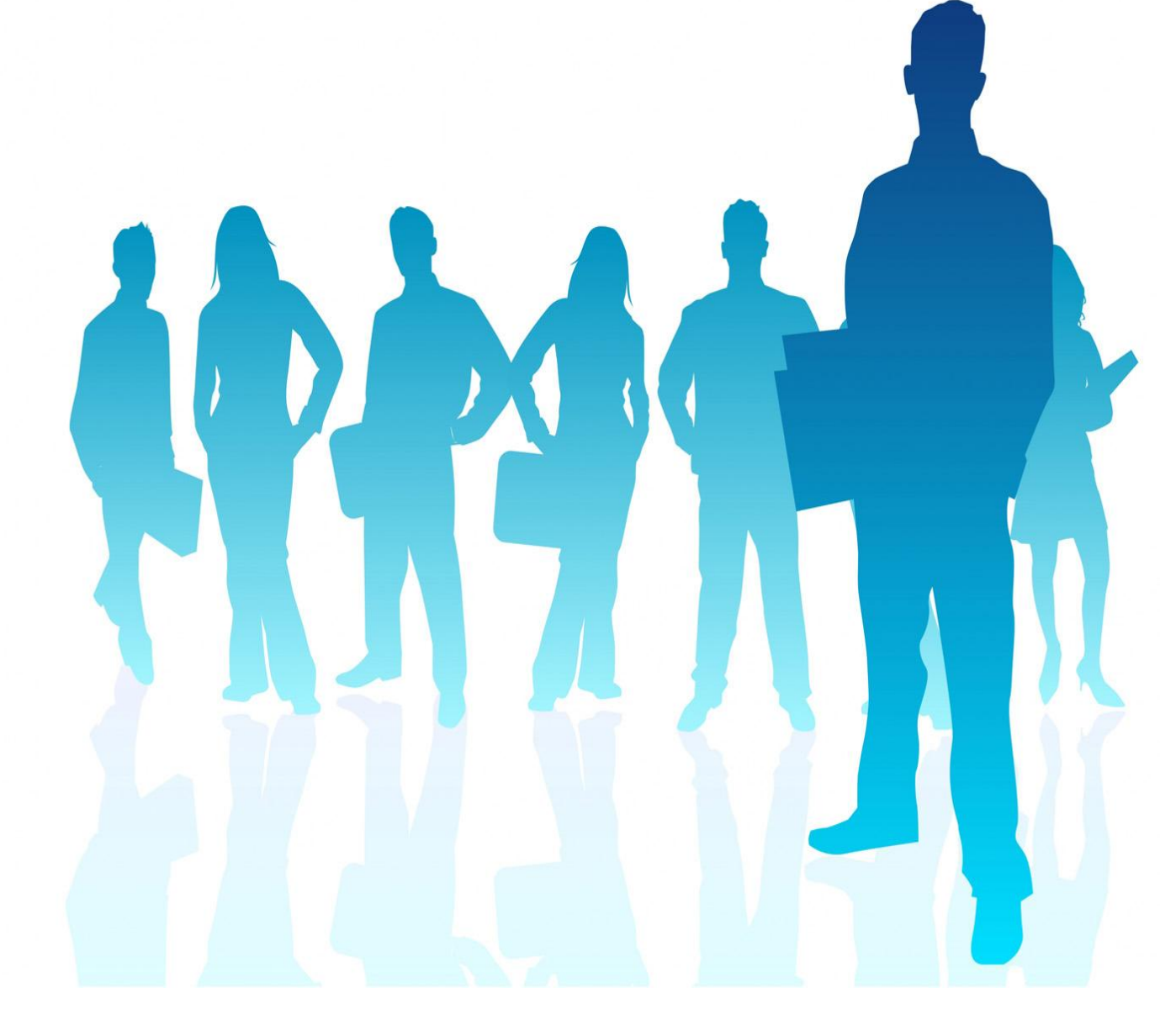

# Web Leave Reporting (WLR) Employee Guide

Checking My Leave Balances

Opening My WLR Leave Report

Viewing My WLR Leave Report

Entering Leave for One Day

Entering Leave for a Pay Period

Entering Cases of Short-Term Leave without Pay

Adjusting or Correcting Leave Entered

Adding a Comment to My WLR Leave Report

Double-checking or Printing My WLR Leave Report

Submitting My WLR Leave Report

**Escalating Errors or Questions** 

This guide is provided as a resource and may be become outdated as processes and procedures change. Further questions about the WLR system should be addressed with Payroll Services or to Human Resources for policy interpretation assistance. Online TTUHSC personnel policies should supersede information provided within this guide.

| Web Leave Reporting (WLR) Employee Guide       | 1  |
|------------------------------------------------|----|
| Checking My Leave Balances                     | 2  |
| How to Check My Leave Balances                 | 4  |
| Opening My WLR Leave Report                    | 5  |
| Viewing My WLR Leave Report                    | 6  |
| Entering Hours for One Day                     | 8  |
| Entering Hours for a Pay Period                | 9  |
| Entering Cases of Short-Term Leave without Pay | 10 |
| Adjusting or Correcting My Hours Entered       | 11 |
| Add a comment to My WLR Leave Report           | 12 |
| Double-checking My WLR Leave Report            | 13 |
| Submitting My WLR Leave Report                 | 14 |
| Escalating Errors or Questions                 | 15 |

#### How to Check My Leave Balances

- 1. Log into Self Service Banner (SSB) via webraider.ttuhsc.edu and the HSC Employee tab.
- 2. Select Leave Balances (available 12/15/08 or after).

| Personal Information Employee                                                                          |                |          |      |      |
|----------------------------------------------------------------------------------------------------|----------------|----------|------|------|
| Search 60                                                                                              | RETURN TO MENU | SITE MAP | HELP | EXIT |
| Employee                                                                                               |                |          |      |      |
| Time Sheet                                                                                             |                |          |      |      |
| Leave Report (accessible to exempt employees only)                                                     |                |          |      |      |
| Request Time Off                                                                                       |                |          |      |      |
| Benefits and Deductions                                                                                |                |          |      |      |
| Retirement, health, flexible spending, miscellaneous, beneficiary, open enrollment, Benefit Statement. |                |          |      |      |
| Pay Information                                                                                        |                |          |      |      |
| Direct deposit allocation, earnings and deductions history, or pay stubs.                              |                |          |      |      |
| Tax Forms                                                                                              |                |          |      |      |
| W4 information, W2 Form or T4 Form.                                                                    |                |          |      |      |
| lobs Summary                                                                                           |                |          |      |      |
| Leave Balances                                                                                         |                |          |      |      |

3. Review the types of leave available to you with balances. Note the available balances as a date. If you have taken time after this date, then you need to adjust your balances accordingly.

| Personal Informati                | Personal Information Employee |                          |                                |                              |                             |                                     |        |  |  |  |  |  |
|-----------------------------------|-------------------------------|--------------------------|--------------------------------|------------------------------|-----------------------------|-------------------------------------|--------|--|--|--|--|--|
| Search                            | Go                            | )                        |                                |                              | RETURN TO MENI              | J SITE MAP HELF                     | EXIT   |  |  |  |  |  |
| Leave Bala                        | Leave Balances                |                          |                                |                              |                             |                                     |        |  |  |  |  |  |
| Select the link List of Leave Typ | under the Typ                 | pe of Leave column to    | access detailed informa        | tion.                        |                             |                                     |        |  |  |  |  |  |
| TYPE of Leave                     | Hours or<br>Days              | Banked Date<br>Available | Available<br>Beginning Balance | Earned as of<br>Apr 15, 2008 | Taken as of<br>Apr 15, 2008 | Available Balanc<br>of Apr 15, 2008 | e as   |  |  |  |  |  |
| Holiday Comp                      | Hours                         | .00 Sep 01,<br>2007      | 7.00                           | 6.00                         | .00                         |                                     | 13.00  |  |  |  |  |  |
| Sick Leave                        | Hours                         | .00 Sep 01,<br>2007      | 52.00                          | 24.00                        | .00                         |                                     | 76.00  |  |  |  |  |  |
| Vacation                          | Hours                         | .00 Sep 01,<br>2007      | 104.50                         | 24.00                        | .00                         | Į                                   | .28.50 |  |  |  |  |  |

## **Opening My WLR Leave Report**

- 1. Log into Self Service Banner (SSB) via webraider.ttuhsc.edu and the HSC Employee tab. 2. Select *My Leave Report.*

| My Personal Information My Employment Information                                                  |                                         |
|----------------------------------------------------------------------------------------------------|-----------------------------------------|
| Search 60                                                                                          | RETURN TO MENU SITE MAP HELP EXIT       |
| My Employment Information                                                                          | Your current Institution is TTU         |
| My Employment Information                                                                          |                                         |
| My Time Sheet                                                                                      |                                         |
| My Leave Report                                                                                    |                                         |
| Request Time Off                                                                                   |                                         |
| Benefits and Deductions                                                                            |                                         |
| Retirement, health, flexible spending, miscellaneous, beneficiary, open enrollment, Benefit Statem | nent.                                   |
| Pay Information                                                                                    |                                         |
| Tax Forms                                                                                          |                                         |
| W4 information, W2 Form.                                                                           |                                         |
| Jobs Summary                                                                                       |                                         |
| Leave Balances                                                                                     |                                         |
| Campus Directory                                                                                   |                                         |
| RELEASE: 7.3.2                                                                                     | powered by<br>SUNGARD' HIGHER EDUCATION |
| 3 Select the appropriate job's radial butto                                                        | on and the appropriate pay              |
| period from the dron-down box                                                                      |                                         |
|                                                                                                    | 22                                      |
| Leave Report Selection                                                                             |                                         |
|                                                                                                    |                                         |
|                                                                                                    |                                         |
| Title and Department My Choice Leave Report Period                                                 | and Status                              |
| Lead Analyst H95362-00 6                                                                           |                                         |
| Human Resources Lbk 201401                                                                         | 1, 2008 Not Started                     |
| Dec 01, 2008 to Dec 31                                                                             | 1, 2008 Not Started                     |
|                                                                                                    |                                         |
| Leave Report                                                                                       |                                         |
| 4 Click on the <i>Timesheet</i> button                                                             |                                         |
|                                                                                                    |                                         |

Time Sheet

## Viewing My WLR Leave Report

- 1. Use the Scroll bar to scroll to the bottom of your timesheet.
- 2. Your earnings will vary based on the earnings that are eligible within your Employee Class.

| 🗿 Time and Leave Reporting - A        | dicrosoft | Intern  | et Explorer prov | rided by TTUHS    | C Information Te | chnology       |                   |             | _ 8 )            |  |
|---------------------------------------|-----------|---------|------------------|-------------------|------------------|----------------|-------------------|-------------|------------------|--|
| <u>File Edit View Favorites Tools</u> | Help      |         |                  |                   |                  |                |                   |             | T                |  |
| 🌀 Back 🔹 💮 🐇 😰 🔮                      | ) Os      | earch S | Favorites 🥑      | 9 🙈 - 😓           | a - 🗔 👰          | 12 3           |                   |             |                  |  |
| Address                               |           |         |                  | 12 2              |                  |                |                   |             | 🔻 🛃 Go 🛛 Links 🎙 |  |
| Google G-                             | - Go      | C F     | 👻 🧙 Bookma       | rks 👻 🔕 11 blocke | d 🛛 🎝 Check 👻 👶  | 💊 AutoLink 👻 🐂 | AutoFill 🔒 Send t | :0+ 🖉       | ⊆<br>Settings →  |  |
| Leave Report                          |           |         |                  |                   | 1 *              |                | <u> </u>          | T           |                  |  |
| Title and Number                      |           |         |                  |                   | Lead Applyct     | - H9E262-00    |                   |             |                  |  |
| Lead Analyst H95362-00                |           |         |                  |                   |                  |                |                   |             |                  |  |
| Leave Peport Deriod                   | •         |         |                  |                   | Dec 01 2008      | to Dec 31 20   | 1401              |             |                  |  |
| Submit By Date:                       |           |         |                  |                   | lan 31, 2008     | by 06:00 P.    | M.                |             |                  |  |
| Earning                               | Total     | Total   | Mondau           | Tuacdau           | Wednesday        | Thursday       | Eridau            | Cotuedou    | Quadau           |  |
| Larning                               | Hours     | Units   | Dec 01,          | Dec 02,           | Dec 03,          | Dec 04,        | Dec 05,           | Dec 06,     | Dec 07,          |  |
|                                       |           |         | 2008             | 2008              | 2008             | 2008           | 2008              | 2008        | 2008             |  |
| Vacation Pay                          | 0         |         | Enter Hours      | Enter Hours       | Enter Hours      | Enter Hours    | Enter Hours       | Enter Hours | Enter Hours      |  |
| HSC HolidayComp                       | 0         |         | Enter Hours      | Enter Hours       | Enter Hours      | Enter Hours    | Enter Hours       | Enter Hours | Enter Hours      |  |
| Sick Leave                            | 0         |         | Enter Hours      | Enter Hours       | Enter Hours      | Enter Hours    | Enter Hours       | Enter Hours | Enter Hours      |  |
| Jury Duty Exempt                      | 0         |         | Enter Hours      | Enter Hours       | Enter Hours      | Enter Hours    | Enter Hours       | Enter Hours | Enter Hours      |  |
| Funeral Exempt                        | 0         |         | Enter Hours      | Enter Hours       | Enter Hours      | Enter Hours    | Enter Hours       | Enter Hours | Enter Hours      |  |
| Parent Teacher Conf<br>Exempt         | 0         |         | Enter Hours      | Enter Hours       | Enter Hours      | Enter Hours    | Enter Hours       | Enter Hours | Enter Hours      |  |
| Sick Leave Pool                       | 0         |         | Enter Hours      | Enter Hours       | Enter Hours      | Enter Hours    | Enter Hours       | Enter Hours | Enter Hours      |  |
| Sick Leave Exception                  | 0         |         | Enter Hours      | Enter Hours       | Enter Hours      | Enter Hours    | Enter Hours       | Enter Hours | Enter Hours      |  |
| Service Excellence Leave<br>Award     | 0         |         | Enter Hours      | Enter Hours       | Enter Hours      | Enter Hours    | Enter Hours       | Enter Hours | Enter Hours      |  |
| Military Leave                        | 0         |         | Enter Hours      | Enter Hours       | Enter Hours      | Enter Hours    | Enter Hours       | Enter Hours | Enter Hours      |  |
| Military Emergency Leave<br>Exmpt     | 0         |         | Enter Hours      | Enter Hours       | Enter Hours      | Enter Hours    | Enter Hours       | Enter Hours | Enter Hours      |  |
| Voting Exempt                         | 0         |         | Enter Hours      | Enter Hours       | Enter Hours      | Enter Hours    | Enter Hours       | Enter Hours | Enter Hours      |  |
| Foster Parent Exempt                  | 0         |         | Enter Hours      | Enter Hours       | Enter Hours      | Enter Hours    | Enter Hours       | Enter Hours | Enter Hours      |  |
| Firefighter EMS Leave<br>Exempt       | 0         |         | Enter Hours      | Enter Hours       | Enter Hours      | Enter Hours    | Enter Hours       | Enter Hours | Enter Hours      |  |
| Red Cross Leave                       | 0         |         | Enter Hours      | Enter Hours       | Enter Hours      | Enter Hours    | Enter Hours       | Enter Hours | Enter Hours      |  |
| Assistance Dog Training               | 0         |         | Enter Hours      | Enter Hours       | Enter Hours      | Enter Hours    | Enter Hours       | Enter Hours | Enter Hours      |  |
| e                                     |           |         |                  |                   |                  |                |                   |             | Trusted sites    |  |

*Note*: some of the earnings require prequalification or must meet the requirements defined in <u>OP 70</u> before you are eligible to take them.

|                           | TEXAS TECH UNIVERSITY HEALTH SCIENCES CENTER                                                                                                    |
|---------------------------|----------------------------------------------------------------------------------------------------|
| Contraction of the second | Operating Policy and Procedure                                                                                                    |
| HSC OP:                   | 70.01, Leaves of Absence                                                                                                    |
| PURPOSE:                  | The purpose of this Operating Policy/Procedure (OP) is to establish Health Sciences Center policy<br>for vacation, sick, emergency, and other leaves of absence, other than family and medical leave, fo<br>classified, professional, administrative, executive management, and faculty employees. Family and<br>medical leave is covered in OP 70.32. |
| REVIEW:                   | This OP will be reviewed on July 15 of each odd-numbered year (ONY) by the Assistant Vice<br>President for Human Resources, with recommendations for revisions forwarded to the Executive<br>Vice President for Finance and Administration (EVPFA) by August 1.                                                                                        |
| POLICY/PR                 | DCEDURE                                                                                                    |
| 1. Definitio              | ins                                                                                                    |

3. Use the *Next* button to display other days within the pay period. Since the pay period vary between 28 to 31 days, days may display on 5 different screens using *Next* and *Previous* to go back.

| Approved By:<br>Waiting for Approv | val Fr   | om:      |         |         |       |       | 0     |       | _     |             | F           | owered by   |                |
|------------------------------------|----------|----------|---------|---------|-------|-------|-------|-------|-------|-------------|-------------|-------------|----------------|
| Submitted for App                  | roval    | By:      |         |         |       |       |       |       |       |             |             |             |                |
| Position Selection                 | <b>า</b> | Comments | Preview | Next    |       |       |       |       |       |             |             |             |                |
| Total Units:                       |          |          | 0       |         | 0     |       | 0     |       | 0     | 0           | 0           | 0           | 0              |
| Total Hours:                       |          |          | 80      |         | 0     |       | 0     |       | 8     | 8           | 8           | 8           | 8              |
| Bone Marrow<br>Transplant Leave    | 1        | 0        | 0       | Enter H | Hours | Enter | Hours | Enter | Hours | Enter Hours | Enter Hours | Enter Hours | Enter<br>Hours |
| Blood Donor Leave                  | 1        | 0        | 0       | Enter H | lours | Enter | Hours | Enter | Hours | Enter Hours | Enter Hours | Enter Hours | Enter<br>Hours |
| Organ Donor Leave                  | 1        | 0        | 0       | Enter H | lours | Enter | Hours | Enter | Hours | Enter Hours | Enter Hours | Enter Hours | Enter<br>Hours |
| Assistance Dog<br>Training Leave   | 1        | 0        | 0       | Enter H | lours | Enter | Hours | Enter | Hours | Enter Hours | Enter Hours | Enter Hours | Enter<br>Hours |
| Red Cross Leave                    | 1        | 0        | 0       | Enter H | lours | Enter | Hours | Enter | Hours | Enter Hours | Enter Hours | Enter Hours | Enter<br>Hours |
| Firefighter EMS<br>Leave           | 1        | 0        | 0       | Enter H | Hours | Enter | Hours | Enter | Hours | Enter Hours | Enter Hours | Enter Hours | Enter<br>Hours |
| Foster Parent                      | 1        | 0        | 0       | Enter H | Hours | Enter | Hours | Enter | Hours | Enter Hours | Enter Hours | Enter Hours | Enter<br>Hours |
| Voting                             | 1        | 0        | 0       | Enter H | Hours | Enter | Hours | Enter | Hours | Enter Hours | Enter Hours | Enter Hours | Enter<br>Hours |

#### **Entering Hours for One Day**

- 1. Identify the appropriate day and its associated column.
- 2. Locate the row of the appropriate Earning (such as Sick Leave, Vacation, or Holiday Comp)
- 3. Click Enter Hours in the column of the day and row of the earning.
- 4. Verify the date and earning.
- 5. In the Hours field, type the total number of hours for this day and earning.
- 6. Click the *Save* button.

| Leave Report                      |                |                |                           |                            |                              |                             |                           |                             |                           |  |  |
|-----------------------------------|----------------|----------------|---------------------------|----------------------------|------------------------------|-----------------------------|---------------------------|-----------------------------|---------------------------|--|--|
| Title and Number:                 |                |                |                           | 8                          | Lead Analyst -               | - H95362-00                 |                           |                             |                           |  |  |
| Department and Number             | â              |                |                           | 7                          | Human Resources Lbk 201401   |                             |                           |                             |                           |  |  |
| Leave Report Period:              |                |                |                           | 1                          | Dec 01, 2008 to Dec 31, 2008 |                             |                           |                             |                           |  |  |
| Submit By Date:                   |                |                |                           | Į.                         | Jan 31, 2009 by 06:00 P.M.   |                             |                           |                             |                           |  |  |
| Earning:                          |                |                | HSC Holir                 | dayComp                    |                              |                             |                           |                             |                           |  |  |
| Date:                             |                |                | Dec 19, 7                 | 2008                       |                              |                             |                           |                             |                           |  |  |
| Hours:                            |                |                | 8                         |                            |                              |                             |                           |                             |                           |  |  |
| Save Copy                         |                |                | 1 × ×                     |                            |                              |                             |                           |                             |                           |  |  |
| Earning                           | Total<br>Hours | Total<br>Units | Monday<br>Dec 15,<br>2008 | Tuesday<br>Dec 16,<br>2008 | Wednesday<br>Dec 17,<br>2008 | Thursday<br>Dec 18,<br>2008 | Friday<br>Dec 19,<br>2008 | Saturday<br>Dec 20,<br>2008 | Sunday<br>Dec 21,<br>2008 |  |  |
| Vacation Pay                      | 0              |                | Enter Hours               | Enter Hours                | Enter Hours                  | Enter Hours                 | Enter Hours               | Enter Hours                 | Enter Ho                  |  |  |
| HSC HolidayComp                   | 8              |                | Enter Hours               | Enter Hours                | Enter Hours                  | Enter Hours                 | 8                         | , Enter Hours               | Enter Ho                  |  |  |
| Sick Leave                        | 0              |                | Enter Hours               | Enter Hours                | Enter Hours                  | Enter Hours                 | Enter Hours               | Enter Hours                 | Enter Ho                  |  |  |
| Jury Duty Exempt                  | 0              |                | Enter Hours               | Enter Hours                | Enter Hours                  | Enter Hours                 | Enter Hours               | Enter Hours                 | Enter Ho                  |  |  |
| Funeral Exempt                    | 0              |                | Enter Hours               | Enter Hours                | Enter Hours                  | Enter Hours                 | Enter Hours               | Enter Hours                 | Enter Ho                  |  |  |
| Parent Teacher Conf<br>Exempt     | 0              |                | Enter Hours               | Enter Hours                | Enter Hours                  | Enter Hours                 | Enter Hours               | Enter Hours                 | Enter Ho                  |  |  |
| Sick Leave Pool                   | 0              |                | Enter Hours               | Enter Hours                | Enter Hours                  | Enter Hours                 | Enter Hours               | Enter Hours                 | Enter Ho                  |  |  |
| Sick Leave Exception              | 0              |                | Enter Hours               | Enter Hours                | Enter Hours                  | Enter Hours                 | Enter Hours               | Enter Hours                 | Enter Ho                  |  |  |
| Service Excellence Leave<br>Award | 0              |                | Enter Hours               | Enter Hours                | Enter Hours                  | Enter Hours                 | Enter Hours               | Enter Hours                 | Enter Ho                  |  |  |
| Military Leave                    | 0              |                | Enter Hours               | Enter Hours                | Enter Hours                  | Enter Hours                 | Enter Hours               | Enter Hours                 | Enter Ho                  |  |  |
| Military Emergency Leave<br>Exmpt | 0              |                | Enter Hours               | Enter Hours                | Enter Hours                  | Enter Hours                 | Enter Hours               | Enter Hours                 | Enter Ho                  |  |  |

## Entering Hours for a Pay Period

If you take the earning code and same number of leave hours each day during a pay period, you can copy those hours on your WLR leave report to multiple days all at once.

- 1. Click *Enter Hours* under the column of the day selected and in the row of the selected Earning such as Vacation.
- 2. Verify the date and earning.
- 3. In the Hours field, type the total number of hours of leave used for this day.
- 4. Click the Copy button.
- 5. Check either the Copy from date displayed to the end of the pay period box or select the appropriate dates to copy to.
- 6. Click the *Copy* button.
- 7. Look for the verification message to indicate hours successfully copied.
- 8. Select the *Leave Report* button to return to your leave report.
- 9. Verify that the hours actually copied to the dates you selected.

| Leave Code:            |                         |                           |                          | Vacation Pay, Shift    | 1                        |                        |
|------------------------|-------------------------|---------------------------|--------------------------|------------------------|--------------------------|------------------------|
| Date and leave tir     | ne to copy:             |                           |                          | Dec 22, 2008, 8 Ho     | urs                      |                        |
| Copy from date dis     | splayed to end of th    | e leave period:           |                          |                        |                          |                        |
| Include Saturdays:     | :                       |                           |                          |                        |                          |                        |
| Include Sundays:       |                         |                           |                          |                        |                          |                        |
| Copy by date:          |                         |                           |                          |                        |                          |                        |
| Monday<br>Dec 01, 2008 | Tuesday<br>Dec 02, 2008 | Wednesday<br>Dec 03, 2008 | Thursday<br>Dec 04, 2008 | Friday<br>Dec 05, 2008 | Saturday<br>Dec 06, 2008 | Sunday<br>Dec 07, 2008 |
|                        |                         |                           |                          |                        |                          |                        |
| Monday<br>Dec 08, 2008 | Tuesday<br>Dec 09, 2008 | Wednesday<br>Dec 10, 2008 | Thursday<br>Dec 11, 2008 | Friday<br>Dec 12, 2008 | Saturday<br>Dec 13, 2008 | Sunday<br>Dec 14, 2008 |
|                        |                         |                           |                          |                        |                          |                        |
| Monday<br>Dec 15, 2008 | Tuesday<br>Dec 16, 2008 | Wednesday<br>Dec 17, 2008 | Thursday<br>Dec 18, 2008 | Friday<br>Dec 19, 2008 | Saturday<br>Dec 20, 2008 | Sunday<br>Dec 21, 2008 |
|                        |                         |                           |                          |                        |                          |                        |
| Monday<br>Dec 22, 2008 | Tuesday<br>Dec 23, 2008 | Wednesday<br>Dec 24, 2008 | Thursday<br>Dec 25, 2008 | Friday<br>Dec 26, 2008 | Saturday<br>Dec 27, 2008 | Sunday<br>Dec 28, 2008 |
|                        |                         |                           |                          |                        | Г                        |                        |
| Monday<br>Dec 29, 2008 | Tuesday<br>Dec 30, 2008 | Wednesday<br>Dec 31, 2008 |                          |                        |                          |                        |
| Γ                      |                         |                           |                          |                        |                          |                        |

#### Entering Cases of Short-Term Leave without Pay

If you have cases of short-term Leave without Pay (LWOP), you should enter your LWOP as Vacation Pay hours or in cases of illness use Sick Leave and make a comment about the LWOP days entered.

- 1. Click *Enter Hours* under the column of the day for the LWOP and in the row of Vacation Pay or in cases of illness the row of Sick Leave.
- 2. Verify the date and earning.
- 3. In the Hours field, type the total number of hours of leave used for this day.
- 4. Click the Save button.
- 5. Repeat this for each day of LWOP or use the Copy feature to copy hours accordingly.
- 6. Add a comment noting the days, hours, and reason for the LWOP for the pay period.

What happens later? In general, the LWOP will be manually processed on the next paycheck or accrual cycle. Once the pay period hours are approved, the leave balances will be processed into Banner. Since Vacation Pay or Sick Leave will not have enough leave to cover the leave from the leave report, it will cascade the extra hours into other balances as able and then feed into the No Pay Leave Code. Payroll will have a report monitoring the balances of the No Pay Leave Code; these balances will be adjusted through manual updates on the next adjusted paycheck or through new leave accruals. Additional information or specifics on this process should be addressed with the Payroll Department.

Note: Short-term leave includes cases when the return date of the employee is known and when the leave is less than 30 days or within the same month.

## Adjusting or Correcting My Hours Entered

If you have entered the wrong hours in the correct earning:

- 1. From the leave report, click the hours entered under the column of the date and row of the earning for the hours to be corrected.
- 2. In the Hours field, type the correct number of hours.
- 3. Click the Save button.

If you have entered the right hours in the wrong earning:

- 4. From the leave report, click the hours entered under the column of the date and row of the earning for the hours to be corrected.
- 5. Delete the hours in the *Hours* field.
- 6. Click the Save button.
- 7. Scroll back down the leave report and select the column and row of the date and earning that should have been entered.
- 8. In the Hours field, type the correct number of hours.
- 9. Click the Save button.

#### Add a comment to My WLR Leave Report

You may want to add comments regarding your leave or remarks regarding your data entry, etc. To add a comment:

- 1. Select the *Comments* button at the near bottom of the WLR Leave Report.
- 2. In the Comments field, type your message. Be advised that the comments will be documented with your leave report, may be reviewed by auditors, and will be permanent in nature. Set your spelling, grammar, and punctuation as you deem necessary.
- 3. Click the Save button.
- 4. Click the *Previous Menu* button to return to your leave report.
- 5. Select the *Preview* button to verify your comments as needed.

| Comme            | nts                     | Your current Institution is TTU                                                                                                    |
|------------------|-------------------------|----------------------------------------------------------------------------------------------------|
| 🔍 Enter or e     | edit commen             | its until you submit the record for approval.                                                                                                    |
| Made By:         |                         | You                                                                                                    |
| Comment Da       | te:                     | Aug 26, 2008                                                                                                    |
| Enter or Edit    | Comment:                | I took only one hour off for my meeting, so I will only need 1 known of Holiday Comp. Thanks. JxxM                                                                                                    |
| Save Pre         | evious Menu             |                                                                                                    |
| Made By:         | Paula Gra               | mmas                                                                                                    |
| Comment<br>Date: | Aug 26, 2               | 2008                                                                                                    |
| Comment:         | You migh<br>You may     | t double-check your HSC Holiday Comp balance. My report showed you have a balance of 5 hours instead of 1.<br>prefer to exhaust your Holiday Comp since it expires after one year of nonusage. PG       |
| Made By:         | You                     |                                                                                                    |
| Comment<br>Date: | Aug 22, 2               | 2008                                                                                                    |
| Comment:         | 1 hour of<br>Holiday Co | Holiday Comp used for personal meeting on Aug 18th. For vacation starting on Aug 28, exhausted remaining<br>omp balance and took the rest of time off from vacation balance for the 28th and 29th. JxxM |

#### **Double-checking My WLR Leave Report**

- 1. Use the Preview button at the bottom of the Leave Report to double-check your leave entry.
- 2. Scroll down and to the side as needed to see the complete pay period.
- 3. If desired, you can print your leave report using the Browser's File and Print commands after you set your page setup to Landscape view and print using Legal paper.

| -198                       |                  | 5-15-15-15     |                             | 05 200350                    |                               |                               |                             |                               |                             |                             |                                | HEL                          | LP E            |
|----------------------------|------------------|----------------|-----------------------------|------------------------------|-------------------------------|-------------------------------|-----------------------------|-------------------------------|-----------------------------|-----------------------------|--------------------------------|------------------------------|-----------------|
| Summa                      | ary c            | of R           | eporte                      | ed Tim                       | e                             |                               |                             |                               |                             |                             |                                |                              |                 |
| 🔍 Set you                  | r printe         | r layou        | ut to Land                  | scape befoi                  | re printing.                  |                               |                             |                               |                             |                             |                                |                              |                 |
| Gina Ketche<br>Lead Analys | rside<br>t, H953 | 362-0          | 0                           |                              |                               |                               |                             |                               |                             | Ни                          | uman Reso                      | urces Lbk,                   | 201             |
| Leave Repo                 | ort              |                |                             |                              |                               |                               |                             |                               |                             |                             |                                |                              |                 |
| Earning<br>Code            | Total<br>Hours   | Total<br>Units | Monday ,<br>Dec 01,<br>2008 | Tuesday ,<br>Dec 02,<br>2008 | Wednesday,<br>Dec 03,<br>2008 | Thursday ,<br>Dec 04,<br>2008 | Friday ,<br>Dec 05,<br>2008 | Saturday ,<br>Dec 06,<br>2008 | Sunday ,<br>Dec 07,<br>2008 | Monday ,<br>Dec 08,<br>2008 | , Tuesday ,<br>Dec 09,<br>2008 | , Wednesd<br>Dec 10,<br>2008 | ay, T<br>C<br>2 |
| Vacation<br>Pay            | 16               |                |                             |                              |                               |                               |                             |                               |                             |                             |                                |                              |                 |
| HSC<br>HolidayComp         | 8                |                |                             |                              |                               |                               |                             |                               |                             |                             |                                |                              |                 |
| Total<br>Hours:            | 24               |                |                             |                              |                               |                               |                             |                               |                             |                             |                                |                              |                 |
| Total Units:               |                  | 0              |                             |                              |                               |                               |                             |                               |                             |                             |                                |                              |                 |

## Submitting My WLR Leave Report

1. Click the *Submit for Approval* button to submit your leave report when it is complete.

2. Watch for the verification that the leave report is submitted.

| Time and Leave                                    | e Rep          | orting                                |                            |                              |                             |                           |                             |                           |  |  |  |
|---------------------------------------------------|----------------|---------------------------------------|----------------------------|------------------------------|-----------------------------|---------------------------|-----------------------------|---------------------------|--|--|--|
| <b>Q</b> Select the link under a                  | ı date to      | enter hours or days                   | . Select Next or           | Previous to na               | vigate through              | the dates with            | nin the period.             |                           |  |  |  |
| 🛕 Your leave report wa                            | as submit      | tted successfully.                    |                            |                              |                             |                           |                             |                           |  |  |  |
| Leave Report                                      |                |                                       |                            |                              |                             |                           |                             |                           |  |  |  |
| Title and Number: Lead Analyst H95362-00          |                |                                       |                            |                              |                             |                           |                             |                           |  |  |  |
| Department and Number: Human Resources Lbk 201401 |                |                                       |                            |                              |                             |                           |                             |                           |  |  |  |
| Leave Report Period:                              |                |                                       |                            | Dec 01, 2008 to Dec 31, 2008 |                             |                           |                             |                           |  |  |  |
| Submit By Date:                                   |                |                                       |                            | Jan 31, 2009 by 06:00 P.M.   |                             |                           |                             |                           |  |  |  |
| Earning                                           | Total<br>Hours | Total Monday<br>Units Dec 01,<br>2008 | Tuesday<br>Dec 02,<br>2008 | Wednesday<br>Dec 03,<br>2008 | Thursday<br>Dec 04,<br>2008 | Friday<br>Dec 05,<br>2008 | Saturday<br>Dec 06,<br>2008 | Sunday<br>Dec 07,<br>2008 |  |  |  |
| Vacation Pay                                      | 16             | Enter Hour                            | s Enter Hours              | Enter Hours                  | Enter Hours                 | Enter Hours               | Enter Hours                 | Enter Hour                |  |  |  |
| HSC HolidayComp                                   | 8              | Enter Hour                            | s Enter Hours              | Enter Hours                  | Enter Hours                 | Enter Hours               | Enter Hours                 | Enter Hour                |  |  |  |
| Sick Leave                                        | 0              | Enter Hour                            | s Enter Hours              | Enter Hours                  | Enter Hours                 | Enter Hours               | Enter Hours                 | Enter Hour                |  |  |  |
| Jury Duty Exempt                                  | 0              | Enter Hour                            | s Enter Hours              | Enter Hours                  | Enter Hours                 | Enter Hours               | Enter Hours                 | Enter Hour                |  |  |  |
| Funeral Exempt                                    | 0              | Enter Hour                            | s Enter Hours              | Enter Hours                  | Enter Hours                 | Enter Hours               | Enter Hours                 | Enter Hour                |  |  |  |
| Parent Teacher Conf<br>Exempt                     | 0              | Enter Hour                            | s Enter Hours              | Enter Hours                  | Enter Hours                 | Enter Hours               | Enter Hours                 | Enter Hour                |  |  |  |
| Sick Leave Pool                                   | 0              | Enter Hour                            | s Enter Hours              | Enter Hours                  | Enter Hours                 | Enter Hours               | Enter Hours                 | Enter Hour                |  |  |  |
| Sick Leave Exception                              | 0              | Enter Hour                            | s Enter Hours              | Enter Hours                  | Enter Hours                 | Enter Hours               | Enter Hours                 | Enter Hour                |  |  |  |

## 3. Scroll to the bottom of the leave report and verify where the leave report is.

| Organ Donor Leave               | 0        | Enter Hours | Enter Hours         | Enter Hours    | Enter Hours | Enter Hours | Enter Hours | Enter Hour |  |
|---------------------------------|----------|-------------|---------------------|----------------|-------------|-------------|-------------|------------|--|
| Blood Donor Leave<br>Exempt     | 0        | Enter Hours | Enter Hours         | Enter Hours    | Enter Hours | Enter Hours | Enter Hours | Enter Hour |  |
| Bone Marrow Transplant<br>Leave | 0        | Enter Hours | Enter Hours         | Enter Hours    | Enter Hours | Enter Hours | Enter Hours | Enter Hour |  |
| Total Hours:                    | 24       | 0           | 0                   | 0              | 0           | 0           | 0           | (          |  |
| Total Units:                    | 0        | 0           | 0                   | 0              | 0           | 0           | 0           | 1          |  |
| Position Selection              | Comments | Preview No  | ext                 |                |             |             |             |            |  |
| Submitted for Approval By:      |          |             | You on Dec 08, 2008 |                |             |             |             |            |  |
| Approved By:                    |          |             |                     |                |             |             |             |            |  |
| Walling for Approval From:      |          |             | 1                   | Janet Coqueiri |             |             |             |            |  |

## **Escalating Errors or Questions**

Contact payroll for questions or to escalate errors at <u>webmaster.payroll@ttu.edu</u>, <u>www.depts.ttu.edu/payroll</u>, or 806.742.3211. Payroll will be managing the Web Time Entry (WTE), Web Leave Reporting (WLR), and leave balances.

The Web Leave Reporting (WLR) deadline is the end of the next month. For example, January 31<sup>st</sup> is the deadline to submit and approve WLR for the month of December. Do not submit Leave Report until all leave is determined for the month.

Approvers should not approve the Leave Report for a month within the same month unless it is within the last week of that month and the exempt payroll process has already been initiated. (The month's accruals will be added to leave balances at the beginning of the exempt payroll process hence approvers should wait for that process to update this month's leave balances before approving the same month's leave report.)